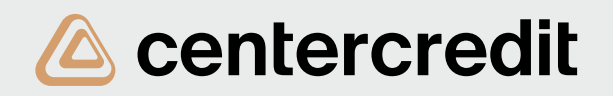

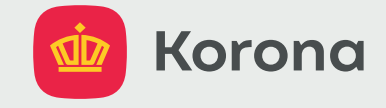

## Пошаговая инструкция получения перевода из приложения **Когопа** на карту

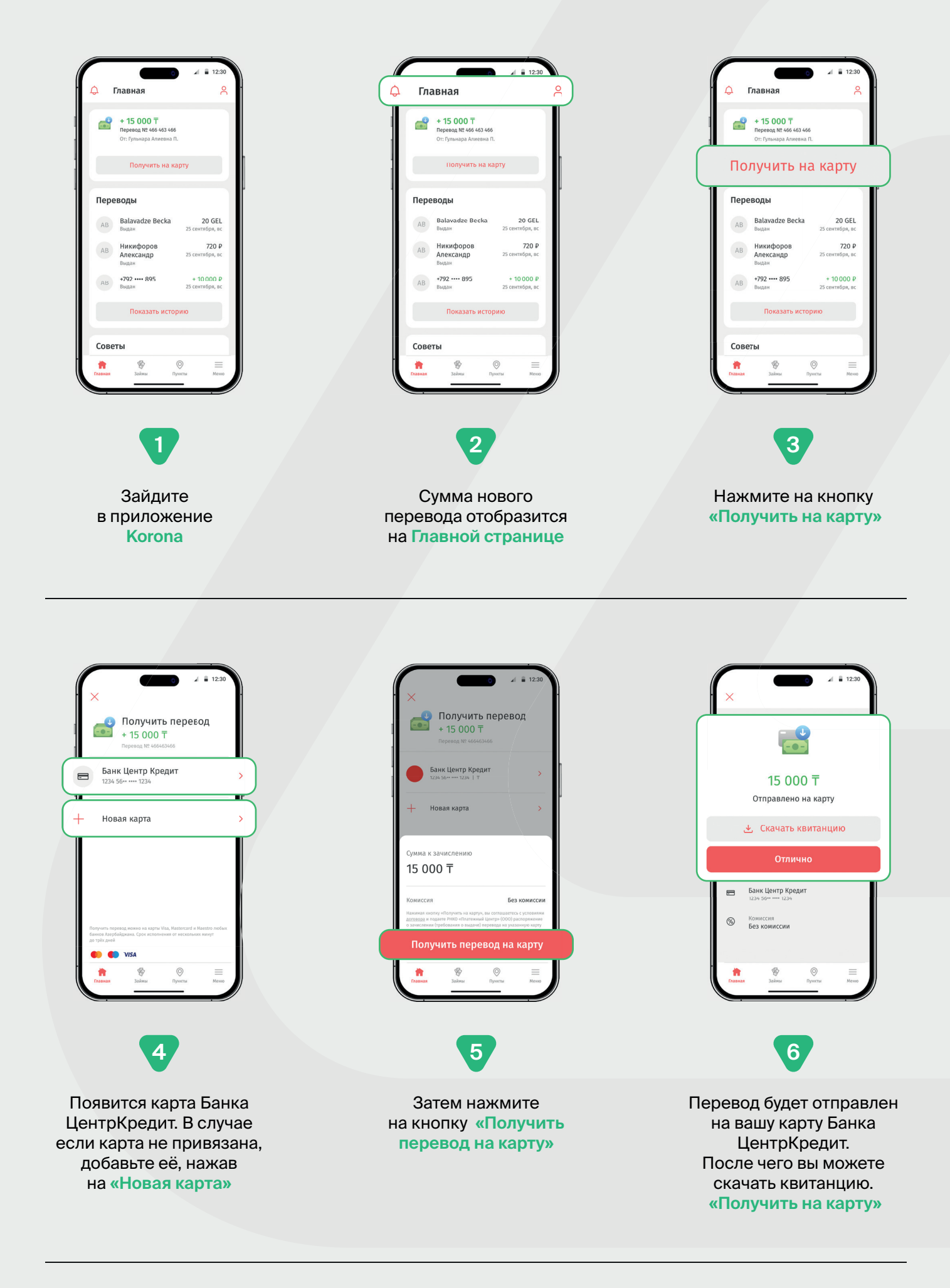

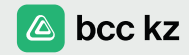